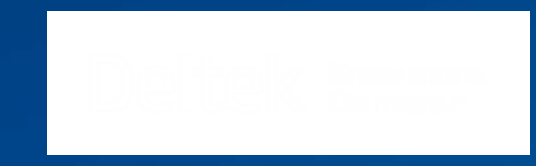

# Vision User Group 2014

# Presented by: ITB Consulting

## Agenda

- Employee Realization
- OH Allocations
- Visualization
- Dashboard Graphs and Reporting
- Cash Flow
- Current Questions and Problems?

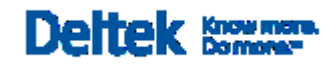

### **Employee Realization**

#### ➤What is the Realization Ratio or Real Ratio?

- The realization ratio compares the Net Revenue Earned to the labor at Billing Rates
- (Earned Revenue (non-labor Direct and all Reimbursable Expenses)) \ Direct Labor at Billing Rates
- If running the report at Cost Rates, the effective multiplier will be seen, which is a productivity measure that shows the amount of Net Revenue Earned for each labor dollar expended
  - 1. First, Vision Calculates the <u>Net Revenue</u>: *Earned Rev. (Non Labor Direct and Reimbursable Expenses)*
  - Then, Vision Calculates the <u>Effective Multiplier</u>: Net Rev.\Dir. Lbr. at Cost Rates

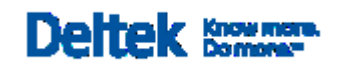

### **Employee Realization**

#### ➤What is the Realization Ratio or Real Ratio?

- The realization ratio compares the Net Revenue Earned to the labor at Billing Rates
- (Earned Revenue (non-labor Direct and all Reimbursable Expenses)) \ Direct Labor at Billing Rates
- If running the report at Billing Rates, the effective multiplier will be seen, which is a productivity measure that shows the amount of Net Revenue Earned for each labor dollar expended
  - 1. First, Vision Calculates the <u>Net Revenue</u>: *Earned Rev. (Non Labor Direct and Reimbursable Expenses)*
  - Then, Vision Calculates the <u>Effective Multiplier</u>: Net Rev.\Dir. Lbr. at Billing Rates

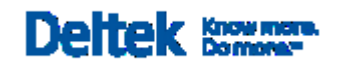

### **Employee Realization**

Run Employee Realization in:

5

Reporting / AR/ Invoice Transaction Detail Report

| Select       Column Name       Line 1 Heading       Line 2 Heading       Width       Format         Image: Column Name       Image: Column Name       Image: C                                                                                                    |     | •        | Move to Top 👔 Fi     | nd 🛝 Find Nex    | 🛃 Edit Calcul    | ation 🧕 | New Calculation    |  |
|----------------------------------------------------------------------------------------------------|-----|----------|----------------------|------------------|------------------|---------|--------------------|--|
| Image: Second Second |     | Select + | Column Name +        | Line 1 Heading - | Line 2 Heading + | Width + | Format             |  |
| Image: Code / Account       Labor Code / Account       1.00         Image: Code / Account       Employee / Reference       Employee / Reference       1.00         Image: Code / Account       Description       Description       2.40         Image: Code / Account       Hours / Units       Hours / Units       0.70       123,456,789.00;-12         Image: Cost Amount       Cost       Amount       0.75       123,456,789.00;(12         Image: Cost Amount       Cost       Amount       0.75       123,456,789.00;(12         Image: Cost Amount       Billing Amount       Billing       Amount       0.75       123,456,789.00;(12         Image: Cost Amount       Realization Amount       Realization       Amount       0.80       123,456,789.00;(12         Image: Cost Amount       Realization Amount       Realization       Amount       0.80       123,456,789.00;(12         Image: Cost Amount       Realization Amount       Realization       Amount       0.80       123,456,789.00;(12         Image: Cost Amount       Realization Amount       Realization       Amount       0.80       123,456,789.00;(12         Image: Cost Amount       Realization Amount       Realization       Amount       0.80       123,456,789.00;(12         Image: Cost Amount                                                                                                    |     |          | Transaction Date     |                  | Date             | 0.70    | 2/17/2014          |  |
| Image: Second Second |     |          | Labor Code / Account | Labor Code       | /Account         | 1.00    |                    |  |
| Image: Construction       Description       2.40         Image: Construction       Hours / Units       0.70       123,456,789.00;-12         Image: Const Amount       Cost       Amount       0.75       123,456,789.00;(12         Image: Const Amount       Billing Amount       Billing       Amount       0.75       123,456,789.00;(12         Image: Const Amount       Billing Amount       Billing       Amount       0.75       123,456,789.00;(12         Image: Const Amount       Billing Amount       Billing       Amount       0.80       123,456,789.00;(12         Image: Const Amount       Realization Amount       Realization       Amount       0.80       123,456,789.00;(12         Image: Const Amount       Realization Amount       Realization       Amount       0.80       123,456,789.00;(12         Image: Const Amount       Realization Amount       Realization       Amount       0.80       123,456,789.00;(12         Image: Const Amount       Realization       Project       1.00       1.00       1.00         Image: Const Amount       Image: Const Amount       Image: Const Amount       Image: Const Amount       Image: Const Amount       Image: Const Amount       Image: Const Amount         Image: Construct Amount       Image: Const Amount       Ima                                                                                                    |     |          | Employee/Reference   | Employee/        | Reference        | 1.00    |                    |  |
| Image: Second state       Hours / Units       0.70       123,456,789.00;-12         Image: Second state       Cost Amount       Cost       Amount       0.75       123,456,789.00;(12         Image: Second state       Billing Amount       Billing       Amount       0.75       123,456,789.00;(12         Image: Second state       Billing Amount       Billing       Amount       0.75       123,456,789.00;(12         Image: Second state       Billing       Amount       0.80       123,456,789.00;(12         Image: Second state       Billing       Amount       0.80       123,456,789.00;(12         Image: Second state       Billing       Status       0.60       123,456,789.00;(12         Image: Second state       Billing       Status       0.60       1.00       1.00         Image: Second state       Phase       Phase       0.75       1.00       1.00                                                                                                    |     |          | Description          |                  | Description      | 2.40    |                    |  |
| Image: Cost Amount       Cost       Amount       0.75       123,456,789.00;(12)         Image: Cost Amount       Billing Amount       Billing       Amount       0.75       123,456,789.00;(12)         Image: Cost Amount       Realization Amount       Realization       Amount       0.80       123,456,789.00;(12)         Image: Cost Amount       Realization Amount       Realization       Amount       0.80       123,456,789.00;(12)         Image: Cost Amount       Realization Amount       Realization       Amount       0.80       123,456,789.00;(12)         Image: Cost Amount       Realization Amount       Realization       Amount       0.80       123,456,789.00;(12)         Image: Cost Amount       Realization Amount       Realization       Amount       0.80       123,456,789.00;(12)         Image: Cost Amount       Realization       Billing       Status       0.60       123,456,789.00;(12)         Image: Cost Amount       Project       Project       1.00       1.00       1.00         Image: Cost Amount Amount       Phase       0.75       1.00       1.00       1.00                                                                                                    | . 💻 | ✓        | Hours / Units        | Hours/           | Units            | 0.70    | 123,456,789.00;-12 |  |
| Image: Second system       Billing Amount       Billing       Amount       0.75       123,456,789.00;(12)         Image: Second system       Realization Amount       Realization       Amount       0.80       123,456,789.00;(12)         Image: Second system       Billing Status       Billing       Status       0.60         Image: Second system       Project       Project       1.00         Image: Second system       Phase       0.75       1.00                                                                                                    |     | ✓        | Cost Amount          | Cost             | Amount           | 0.75    | 123,456,789.00;(12 |  |
| Realization Amount       Realization       Amount       0.80       123,456,789.00;(12         Image: Status       Billing Status       Billing       Status       0.60         Image: Project       Project       1.00       Image: Project       1.00         Image: Phase       Phase       0.75       Image: Phase       Image: Phase                                                                                                    | ק 📃 | ✓        | Billing Amount       | Billing          | Amount           | 0.75    | 123,456,789.00;(12 |  |
| Image: Billing Status       Billing       Status       0.60         Image: Project       Project       1.00         Image: Phase       Phase       0.75                                                                                                    |     | ✓        | Realization Amount   | Realization      | Amount           | 0.80    | 123,456,789.00;(12 |  |
| Project       Project       1.00         Phase       Phase       0.75                                                                                                    |     | ✓        | Billing Status       | Billing          | Status           | 0.60    |                    |  |
| Phase Phase 0.75                                                                                                    |     |          | Project              |                  | Project          | 1.00    |                    |  |
|                                                                                                    |     |          | Phase                |                  | Phase            | 0.75    |                    |  |
|                                                                                                    |     |          |                      |                  |                  |         |                    |  |

12.1

### **Employee Realization**

2

6

Reporting / Employee / Employee Labor Detail Report

| Empl   | oyee  | e Labor Det             | ail Options                    |                  | 1.0100           | -       |                 | X  |          |
|--------|-------|-------------------------|--------------------------------|------------------|------------------|---------|-----------------|----|----------|
| Gener  | al Li | abor Code               | Sorting/Grouping Columns Graph | Layout           |                  |         |                 |    |          |
|        |       | • <del>(</del>          | Move to Top 👔 Find 🧌           | 🖕 Find Next 🛛 📓  | Edit Calculation |         |                 | >> |          |
|        |       | Select +                | Column Name 🕂 🗗                | Line 1 Heading 中 | Line 2 Heading 🕂 | Width 🕁 | F               |    |          |
|        | ►     | ✓                       | Labor Code/Unit                | Labor Code/      | Unit             | 0.85    |                 |    |          |
|        |       | ✓                       | Transaction Date               | Date             |                  | 0.85    | 2/17/2014       |    |          |
|        |       | ✓                       | Period                         | Period           |                  | 0.85    |                 |    |          |
|        |       | ✓                       | Regular Hours                  | Regular          | Hours            | 0.85    | 123,456,78      | Ξ  |          |
|        |       | ✓                       | Total Overtime Hours           | Total            | Ovt Hrs          | 0.85    | 123,456,78      |    |          |
|        |       | ✓ Total Hours           |                                | Total            | Hours            | 0.85    | 0.85 123,456,78 |    |          |
| I.B.   |       | ✓                       | Regular Amount                 | Regular          | Amount           | 0.85    | 123,456,78      |    |          |
|        |       | ✓ Total Overtime Amount |                                | Total            | Ovt Amt          | 0.85    | 123,456,78      |    |          |
|        |       | ✓                       | Total Amount                   | Total            | Amount           | 0.85    | 123,456,78      |    |          |
|        |       | •                       | Realization Amount             | Total            | Realization      | 0.85    | 123,456,78      |    |          |
|        |       |                         | Overtime Amount                | Ovt              | Amount           | 0.85    | 123,456,78      |    |          |
|        |       |                         | Overtime Hours                 | Ovt              | Hours            | 0.85    | 123,456,78      |    |          |
|        |       |                         | Provisional Billing Rate       | Provisional      | Billing Rate     | 0.85    | 123,456,78      |    |          |
|        |       |                         | Provisional Cost Rate          | Provisional      | Cost Rate        | 0.85    | 123,456,78      |    |          |
|        |       |                         | Employee                       | Employee         |                  | 0.85    |                 |    |          |
|        |       |                         | Employee Name                  | Employee         | Mamo             | 0 55    |                 |    |          |
|        | Laft  | Margin for              | iirat Columa 2.00              |                  |                  |         | F               |    |          |
|        | cert  | anarymitorr             | 2.00                           |                  |                  |         |                 |    |          |
| Option | s     |                         | 🗁 👻 Organiz                    | e Default        | Apply            | Cancel  | Hel             | p  | Deitek 🛙 |

#### |4 4 1 of 1 🕨 🕅 🔜 💁 | 🚋 🗋 💴 🍋 🔑 🔞 | 100%

#### Employee Labor Detail

Monday, February 17, 2014

6:03:27 PM

| ITB Consulting, Inc           |                     |            |         | For the period 12/1/2013 | - 12/31/2013     |                |                   |                  |                 |                      |
|-------------------------------|---------------------|------------|---------|--------------------------|------------------|----------------|-------------------|------------------|-----------------|----------------------|
|                               | Labor Code/<br>Unit | Date       | Period  | Regular<br>Hours         | Total<br>Ovt Hrs | Total<br>Hours | Regular<br>Amount | Total<br>Ovt Amt | Total<br>Amount | Total<br>Realization |
| Employee: 0023 Eckhardt, Nanc | у                   |            |         |                          |                  |                |                   |                  |                 |                      |
| Project: G.00114 USI - GCS    |                     |            |         |                          |                  |                |                   |                  |                 |                      |
| Phase: 03 Additional Servi    | ces                 |            |         |                          |                  |                |                   |                  |                 |                      |
|                               | 100                 | 12/4/2013  | 12/2013 | 1.50                     |                  | 1.50           |                   |                  |                 | 262.50               |
| Project: G.00154 GCS DFE Plus | s-Sierra Photonic   | S          |         |                          |                  |                |                   |                  |                 |                      |
| Phase: 04 Training            |                     |            |         |                          |                  |                |                   |                  |                 |                      |
|                               | 100                 | 12/20/2013 | 12/2013 | 1.00                     |                  | 1.00           |                   |                  |                 | 190.00               |
|                               | 100                 | 12/23/2013 | 12/2013 | 1.00                     |                  | 1.00           |                   |                  |                 | 190.00               |
| Total for 04                  |                     |            |         | 2.00                     |                  | 2.00           |                   |                  |                 | 380.00               |
| Project G.00154 Totals        |                     |            |         | 2.00                     |                  | 2.00           |                   |                  |                 | 380.00               |
| Project: G.00158 Monterey Te  | ch GCS              |            |         |                          |                  |                |                   |                  |                 |                      |
| Phase: 02 GCS Implement       | ation               |            |         |                          |                  |                |                   |                  |                 |                      |
|                               | 100                 | 12/4/2013  | 12/2013 | 2.00                     |                  | 2.00           |                   |                  |                 | 380.00               |
|                               | 100                 | 12/10/2013 | 12/2013 | 1.75                     |                  | 1.75           |                   |                  |                 | 332.50               |
|                               | 100                 | 12/13/2013 | 12/2013 | 2.00                     |                  | 2.00           |                   |                  |                 | 380.00               |
|                               | 100                 | 12/18/2013 | 12/2013 | 1.50                     |                  | 1.50           |                   |                  |                 | 285.00               |
|                               | 100                 | 12/19/2013 | 12/2013 | 4.00                     |                  | 4.00           |                   |                  |                 | 760.00               |
|                               | 100                 | 12/27/2013 | 12/2013 | 1.00                     |                  | 1.00           |                   |                  |                 | 190.00               |
|                               | 100                 | 12/31/2013 | 12/2013 | 1.00                     |                  | 1.00           |                   |                  |                 | 190.00               |
| Total for 02                  |                     |            |         | 13.25                    |                  | 13.25          |                   |                  |                 | 2,517.50             |
| Project G.00158 Totals        |                     |            |         | 13.25                    |                  | 13.25          |                   |                  |                 | 2,517.50             |
| Total for Eckhardt, Nancy     |                     |            |         | 16.75                    |                  | 16.75          |                   |                  |                 | 3,160.00             |
| Final Totals                  |                     |            |         | 16.75                    |                  | 16.75          |                   |                  |                 | 3,160.00             |
|                               |                     |            |         |                          |                  |                |                   |                  |                 |                      |

- Find

A I 🕭 😖

v7.1.513 (JLUND) • Billing \*Transaction is a result of a billing transfer or labor adjustment

Page 1 of 1

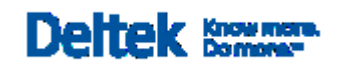

## **Overhead Allocation**

- What is Overhead?
  - ➢ All Indirect Labor and Expenses:
    - a) Administrative Costs and Time
    - b) Accounting Costs and Time
    - c) Employee Benefits
    - d) Rent
    - e) Utilities
    - f) Insurance
    - g) All Non-Direct Cost associated with running the firm
    - h) Does Not Include Unallowable Costs:
      - a) Alcohol
      - b) Entertainment
      - c) Gifts

- Overhead Allocation is the practice of distributing your indirect costs to revenue producing projects.
- After indirect costs have been distributed, the revenue from your projects supports the total cost of doing business.
- Overhead Allocation does Not impact the GL. However, it is reflected on the project reports run at cost.
- There are two Allocation Methods
  - 1. Proration
  - 2. Assignment

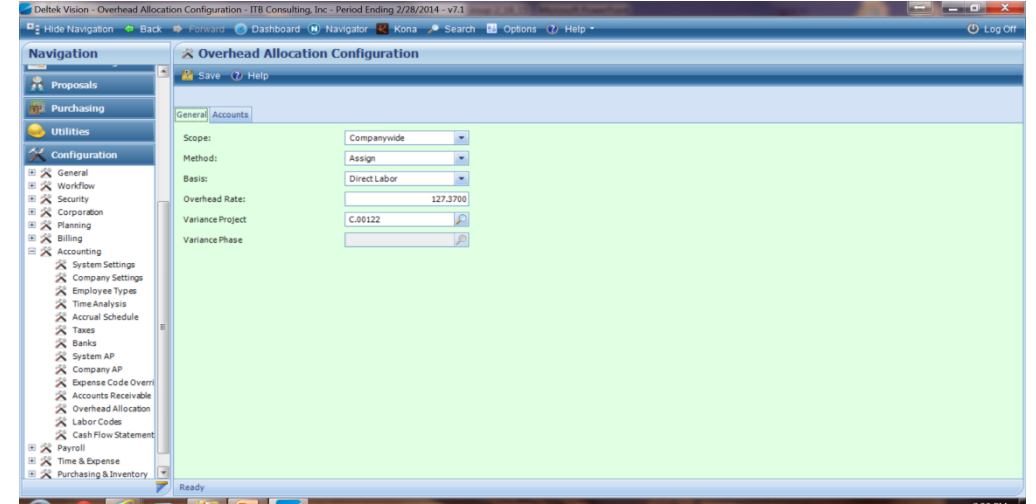

 You can Allocate Overhead on a Firm-Wide basis or if you use Vision Organization reporting feature, you can report by Organization Level

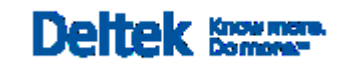

#### Overhead Allocation Method — Proration

With proration, the sum of all amounts allocated in the current period is equal to your firm's actual overhead amount for the period. The benefit of this approach is that overhead allocation is based on real numbers. The problem is that your firm's actual overhead amount may vary quite a bit from period to period and season to season, making it difficult to forecast project performance. To keep seasonal fluctuations to a minimum, consider accruing large expenses, such as professional liability insurance or depreciation, over the course of the year.

#### **Proration Example**

- Assume that you choose to prorate overhead based on firm-wide revenue. Your firm has \$100,000 in indirect expenses and \$500,000 in revenue. The City Hall project has revenue for the year that totals \$50,000.
- Overhead Allocation Rate: YTD Indirect Expenses (100,000) / YTD Revenue (500,000) = .20 (20%)
- The overhead allocation rate is 20%.
- Overhead Allocated to the City Hall Project: % Rate (20%) × YTD Project Direct Revenue (50,000) = 10,000
- The City Hall project is allocated \$10,000 of overhead from the total overhead expense.

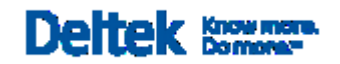

#### **Overhead Allocation Method — Assignment**

- The Assignment Method begins with a percentage that you specify. This overhead percentage is applied to each project — based on either direct labor or revenue — to determine the total amount of overhead allocated to each project.
- Vision calculate a project's overhead as follows: Year-to-Date Project Direct Labor or Revenue \* Assigned Overhead Percentage = Overhead Allocated to Project
- With assignment, the sum of all allocated amounts is not necessarily equal to your firmwide overhead amount. Vision accumulates the difference in an Overhead Variance Project. The Assignment Method is more widely used than the Proration Method, because it allows you to generate a consistent overhead amount for each project and it prevents overhead allocation from fluctuating wildly from period to period. This makes it easier to forecast project performance.

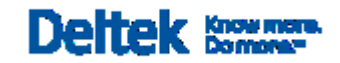

#### **Overhead Allocation Method — Assignment**

- You have the option of overriding the firm-wide percentage for individual projects, so that they
  receive overhead at a higher or lower rate than the norm.
- <u>The assigned overhead rate can be entered in three different places in Vision</u>. The following hierarchy determines which rate Vision uses to allocate overhead on a project-by-project basis:
  - 1. If a rate is defined in the Project Info Center for an individual project, phase, or task, Vision uses that rate.
  - 2. If no rate is defined in the Project Info Center, and the project, phase, or task is assigned to an organization, Vision uses the rate defined for the organization in Individual Organization Setup.
  - 3. If no rate is defined in the Project Info Center or Individual Organization Setup, Vision uses the firm-wide overhead rate defined in Overhead Allocation Setup.

**Example:** Let's assume that you choose to allocate overhead at a rate of 10%, based on direct labor. The City Hall project has \$20,000 in year-to-date direct labor charges.

- The overhead allocation rate is 10%.
- OHAllocated to the City Hall Project = YTD Direct Labor (20,000) \* OH % (10) = 2,000
- The City Hall project is allocated \$2,000 of overhead.

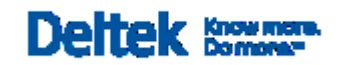

Over-ride the allocation at the project level

| Z Deltek Vision - Projects - ITB Cons                                                                                                    | sulting, Inc - Period Ending 2/28/2014 - v7.1                                                                                                    |           |
|----------------------------------------------------------------------------------------------------|----------------------------------------------------------------------------------------------------|-----------|
| Hide Navigation                                                                                                    | 🗭 Forward 🕜 Dashboard 🛞 Navigator 🔣 Kona 🔎 Search 🔡 Options 🕡 Help 🔹                                                                                                    | 😃 Log Off |
| Navigation                                                                                                    | A Projects Search                                                                                                    | ₽ ≌-      |
| 🙀 Info Center 🔶                                                                                                    | 📓 Save 📄 New 🕈 🗡 Delete Record 🖷 Print 🔹 🖓 Merge 🔹 🧁 Email 🖲 Photo 🔹 🛢 Billing Terms 🚸 Project Review 🕵 List View 🕜 Help                                                                                                    |           |
| <ul> <li>Clients</li> <li>Contacts</li> <li>Employees</li> <li>Leads</li> <li>Marketing Campaigns</li> <li>Opportunities</li> <li>Projects</li> <li>Units</li> <li>Vendors</li> <li>GL Accounts</li> <li>Text Libraries</li> </ul>                                                                                                    | Image: P.00112 - AllSource Global Mngmt- CostPoint       00 - Technical Support - Hardware         General Contract Management       Accounting       Time&Expense       Budget & Revence       Team       Clients/Contacts       Activities       Background       Dates & Costs       Location       Marketing Campaigns       Files         Percents Complete       Budgeted OHRate       Image: Percents Complete       Revenue Method       Image: Percents Complete       Multiplier or Amount       Image: Percents Complete       Image: Percents Complete                                                                                                    |           |
| Time & Expense         Image: Calendar/Activities         Image: Calendar/Activities         Image: Calendar/Activities         Image: Calendar/Activities         Image: Calendar/Activities         Image: Calendar/Activities         Image: Calendar/Activities         Image: Calendar/Activities         Image: Calendar/Activities         Image: Calendar/Activities         Image: Calendar/Activities         Image: Calendar/Activities         Image: Calendar/Activities         Image: Calendar/Activities         Image: Calendar/Image: Calendar/Image: C | Compensation       17,000.00         Consultant Fee       Image: Compensation of the second of the second of |           |
|                                                                                                    | Ready                                                                                                    |           |

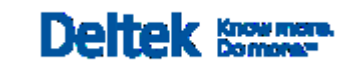

- Considerations when Running Overhead Allocations
  - 1. Timing: OH Allocation Calculates on a YTD basis. You can run the routine as often as you like. Recommend running after each post transactions and prior to running Reports
  - OH Variance Project: Assignment method requires an OH project to maintain the appropriate accounting balance btwn. The project and GL sides of Vision.
     (Variance Amount = Actual Total Indirect Expenses Incurred Total YTD Overhead Assigned)
  - 3. Accounts for OH Allocation : Standard is for Vision to allocate based on a project's YTD direct labor or revenue. However you can enlarge the OH base for your firm's projects by including specific direct or reimbursable expenses in the base, along with direct labor or revenue.
    - Salaries for temporary employees or subs/contract labor in the OH base
    - Specify the expense accounts whose charges should be included in the base
  - Note: Until you run OH Allocation, Vision Calculates current period using a provisional rate: Assignment = Current % Proration = Last effective rate

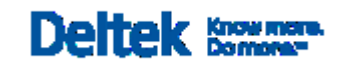

| De  | eltek Vision - Overh | ead Allocation Configuration - ITB Consulting, Inc - Period Ending 2/28/2014 - v7. | 1 mag 2 11 11 Manual Franklant 🛁 🖬 🗖 🖬 | X       |
|-----|----------------------|------------------------------------------------------------------------------------|----------------------------------------|---------|
| 1   | Show Navigation      | 🗢 Back 🖨 Forward 🧭 Dashboard 📵 Navigator 🔣 Kona 🔎 Se                               | earch 🛍 Options 🕐 Help - 🕐 I           | Log Off |
| ×   | Overhead A           | llocation Configuration                                                            |                                        |         |
| 2   | Save 🕐 Help          |                                                                                    |                                        |         |
|     |                      |                                                                                    |                                        |         |
|     | A second             |                                                                                    |                                        |         |
| ene |                      |                                                                                    |                                        |         |
|     | *                    |                                                                                    | 🥰 Insert 🗙 Di                          | elete   |
|     | Account              | Description                                                                        |                                        |         |
| •   | 5150                 | Consultant & Interns                                                               |                                        |         |
|     | 5155                 | Consultant - Garcia                                                                |                                        |         |
|     | 5157                 | Consultant - Sales                                                                 |                                        |         |
|     | 6150                 | Consultant & Interns                                                               |                                        |         |
|     | 6155                 | Consultant - Garcia                                                                |                                        |         |
|     | 6156                 | Consultant - Guevara                                                               |                                        |         |
|     | 6157                 | Sales Consultant                                                                   |                                        |         |
|     |                      |                                                                                    |                                        |         |
|     |                      |                                                                                    |                                        |         |
|     |                      |                                                                                    |                                        |         |
|     |                      |                                                                                    |                                        |         |
|     |                      |                                                                                    |                                        |         |
|     |                      |                                                                                    |                                        |         |
|     |                      |                                                                                    |                                        |         |
|     |                      |                                                                                    |                                        |         |
|     |                      |                                                                                    |                                        |         |
|     |                      |                                                                                    |                                        |         |
|     |                      |                                                                                    |                                        |         |
|     |                      |                                                                                    |                                        |         |
|     |                      |                                                                                    |                                        |         |
|     |                      |                                                                                    |                                        |         |
| 4   |                      |                                                                                    |                                        |         |
| lea | dy                   |                                                                                    |                                        |         |
|     |                      |                                                                                    |                                        |         |

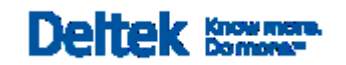

## **OH Allocation Report & Calculation**

- The Overhead Allocation Report shows, for each project, how overhead was distributed the last time OH was run.
  - 1. The Allocation method (assignment or pro-ration)
  - 2. Allocation base by project. Include amounts posted to accounts you chose to include in the allocation base in OH setup
  - 3. Current, YTD, and project to date OH for each regular project
  - 4. The budgeted OH rate and effective rate
- Calculating Actual OH Rate
  - Firm wide OH Rate = Total Indirect Expenses / Total YTD Direct Labor or Revenue
  - Total YTD direct labor includes balances in accounts 601, 602, and any other user-defined labor posting accounts
  - Total YTD Revenue includes the total balance of your 400 level accounts
  - Total Indirect Expenses include the total balance of your 700 level accounts

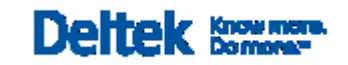

## **OH Allocation by Organization**

- Your pools of overhead consist of the total indirect expenses posted to overhead or promotional projects for each individual organization. Each operating organization has its own aggregate of indirect expenses that must be allocated. In addition, you may have non-operating organizations that absorb expenses shared by many organizations. You can use the Overhead Allocation program to distribute this aggregate of expenses among your organizations.
- Allocating overhead by organization allows you to distribute overhead in multiple passes. For Example:

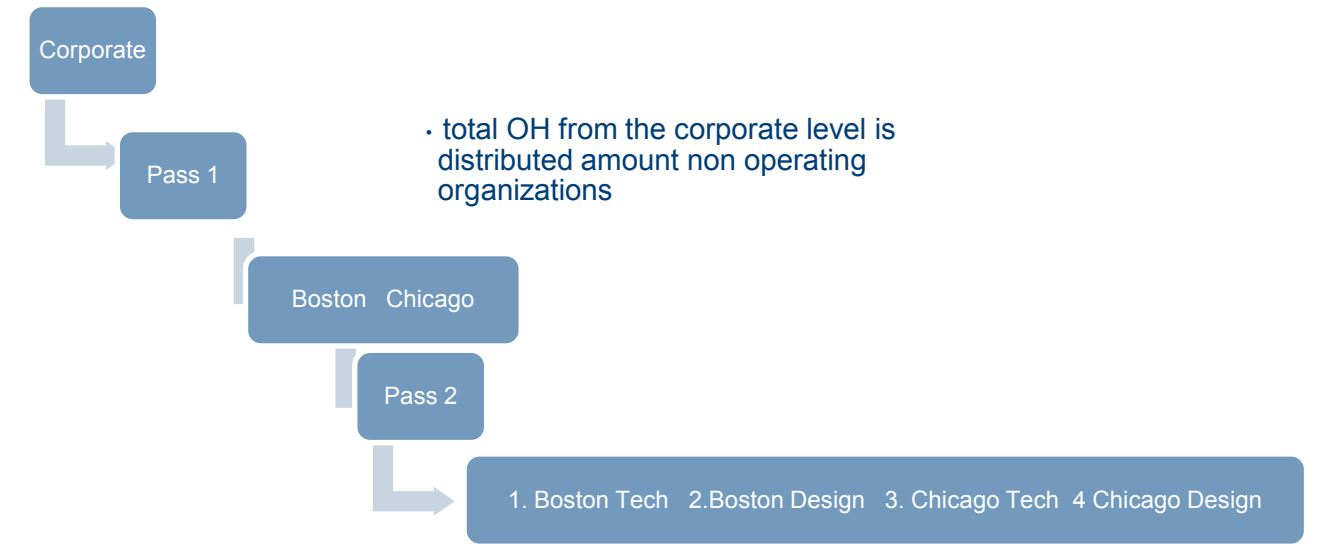

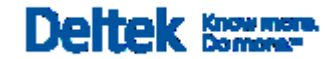

#### **Visualization**

 Visualization Maps are graphical representation of Key Metric Values for your Projects, Project Plans and Opportunities

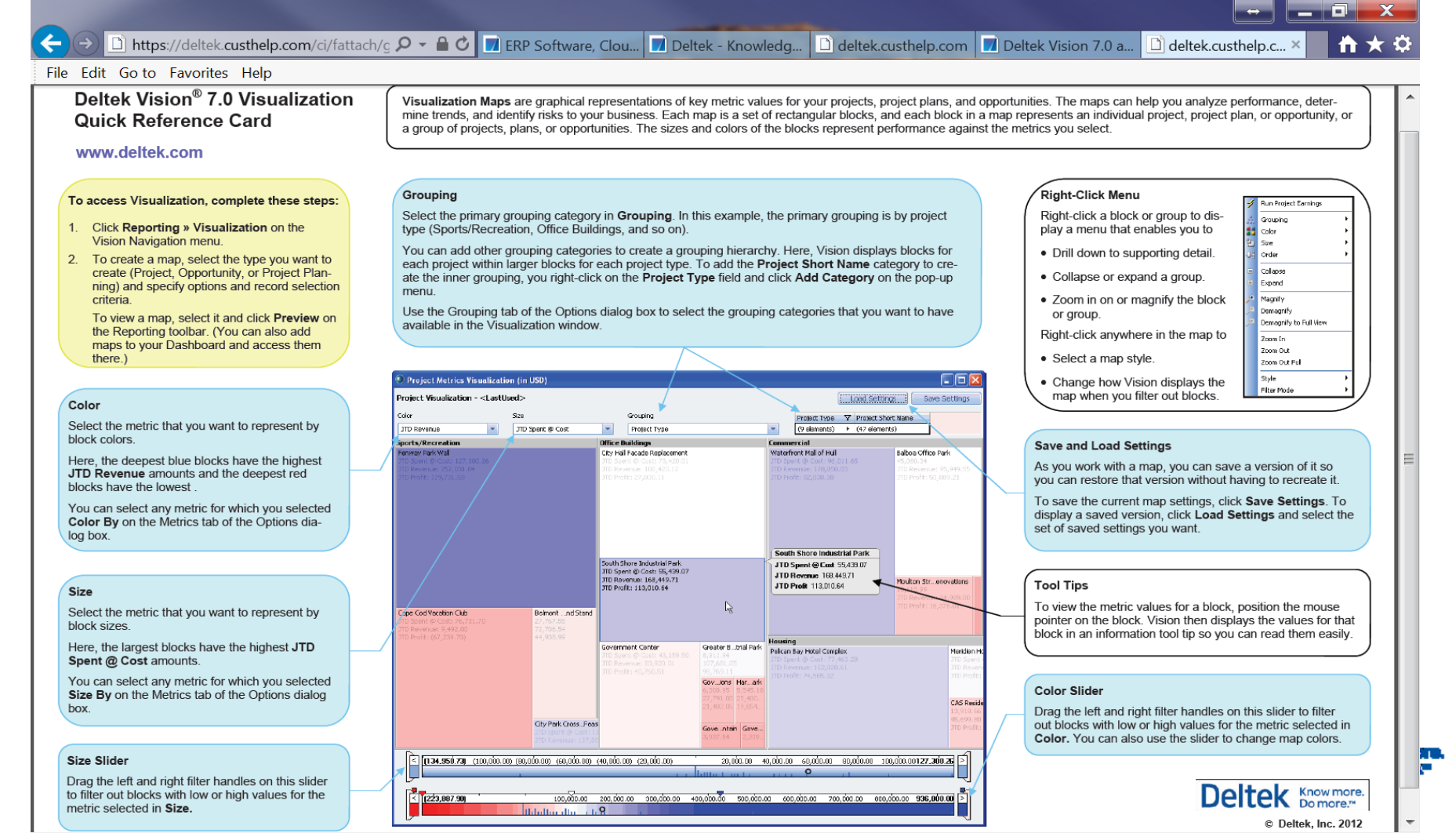

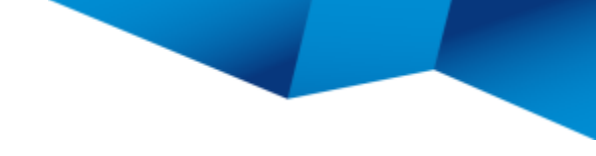

#### **Visualization**

Setup Visualization in Reporting

| Deltek Vision - Visualization - Apple & Bartlett, PC - Period Ending 6/30/20 | )5 - v7.1      |                                 | _           | 1000      |           | And in case of the local division of the local division of the loc |                 |           |
|------------------------------------------------------------------------------|----------------|---------------------------------|-------------|-----------|-----------|----------------------------------------------------------------------------------------------------|-----------------|-----------|
| 🖳 Hide Navigation 🗢 Back 🔿 Forward 🕜 Dashboard 🛞 Nav                         | gator 🔣 Kona 🎾 | Search 👪 Option                 | ns 🕐 Help 🔹 |           |           |                                                                                                    |                 | 🕘 Log Off |
| Navigation 🕒 Visualization                                                   |                |                                 |             |           |           |                                                                                                    |                 |           |
| Time & Expense 🔄 🔎 Preview 🧭 Help                                            |                |                                 |             |           |           |                                                                                                    |                 |           |
| Purchasing Reports                                                           |                |                                 |             |           |           |                                                                                                    |                 |           |
| Inventory Show Reports All                                                   | •              |                                 |             |           |           |                                                                                                    |                 |           |
| Reporting Report                                                             |                |                                 |             |           |           | 🛅 Orga                                                                                                    | anize Favorites | S Refresh |
| Company Report Nam                                                           | +              | Options                         | -Þ          | Selection | +¤ Туре + | Þ Folder -Þ                                                                                                    |                 | •         |
| Contact Visualization by Project                                             |                | <options selected=""></options> |             |           | Personal  | Standard                                                                                                    |                 |           |
| Marketing Campaign                                                           |                |                                 |             |           | Original  | Standard                                                                                                    |                 |           |
| Opportunity     Project Planning Visualization                               |                |                                 |             |           | Original  | Standard                                                                                                    |                 |           |
| Employee Project Visualization                                               |                | <options selected=""></options> |             |           | Original  | Standard                                                                                                    |                 |           |
| Project                                                                      |                |                                 |             |           |           |                                                                                                    |                 |           |
| 曼 Unit                                                                       |                |                                 |             |           |           |                                                                                                    |                 |           |
| 🖕 Vendor                                                                     |                |                                 |             |           |           |                                                                                                    |                 |           |
| 💼 Text Library                                                               |                |                                 |             |           |           |                                                                                                    |                 |           |
| Payroll                                                                      |                |                                 |             |           |           |                                                                                                    |                 |           |
| Purchasing                                                                   |                |                                 |             |           |           |                                                                                                    |                 |           |
| Accounts Dessiuchia                                                          |                |                                 |             |           |           |                                                                                                    |                 |           |
|                                                                              |                |                                 |             |           |           |                                                                                                    |                 |           |
| General Ledger                                                               |                |                                 |             |           |           |                                                                                                    |                 |           |
| Accounting                                                                   |                |                                 |             |           |           |                                                                                                    |                 |           |
| Project Planning                                                             |                |                                 |             |           |           |                                                                                                    |                 |           |
| Executive                                                                    |                |                                 |             |           |           |                                                                                                    |                 |           |
| Sisualization                                                                |                |                                 |             |           |           |                                                                                                    |                 |           |
| 🖕 Data Export                                                                |                |                                 |             |           |           |                                                                                                    |                 |           |
| 💼 Configuration                                                              |                |                                 |             |           |           |                                                                                                    |                 |           |
| 🥪 Utilities 🔤                                                                |                |                                 |             |           |           |                                                                                                    |                 |           |
|                                                                              |                |                                 |             |           |           |                                                                                                    |                 |           |
| Keady                                                                        |                |                                 |             |           |           |                                                                                                    | _               |           |

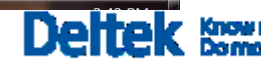

#### \_ 0 X Visualization by Project Project Visualization - <LastUsed> Load Settings Save Settings Color Size Grouping Project Number JTD Revenue Project Number • Total Compensation . (65 elements) 1999010.00 Jo...esearch Center 2 1999010.00 Johnson & Johnson 020202.02 Martinville Children's Hospital 0994628.92 Faulkner Clinic mplex 2000012...trial Park 2000011...Revision 199900...acement 199901...ice Park **Research Center** JTD Revenue: 344,435 Total Compensation: 355,000 JTD Revenue 344,435 JTD Profit: 162,835 Total Compensation 355,000 JTD Profit 162.835 1999016...Complex 2000002....nt Center 200001...d Stand 20000... Casino 1999014.00 ...dustrial Park 2000007.0...ewer Plant 200300...rch Lab 1999...dition 1999...ence 1999...enter 2000004...ic Library 1998001.00 Fenway Park Wall 0021003.00 West End Women's Hospital 200000...lair, NE 2000...Park 19990...t Plant 2000...tions 1999009.00 ... Plaza Study 1999001.0...ility Study 2002019...| Seating 2000 ... ition 19990 ... 200 200000...itorium 2002...tions 574,510 2000... Park 20... ZZZSF 200...Cl R (16,396) 100,000 200,000 300,000 400,000 500,000 600,000 700,000 800,000 936,000 > 0 the last state of the last state of the last state of the last state of the last state of the last state of the 1,500,000 (883.867) (500,000) 2,000,000 3,000,000 500,000 1,000,000 2,500,000 0

## Visualization

- The burdened rate that you see on project reports is always using an estimated number for the burden on the labor cost, always based on the current overhead allocation settings.
- The overhead number that is used on Visualization reports is always an actual overhead number, calculated as of the last time that overhead allocation was actually run in Vision (under Accounting/Overhead Allocation).
- They could be quite different, since the overhead rate usually fluctuates from year to year, which would be reflected in the Visualization calculation, but not in the burdened rate calculation.
- Visualization numbers can be different than Office Earning Report, If overhead allocation has not have been run for a while, which would have no impact on the burdened rates (which are always estimated), but would impact the Visualization numbers (or any report run at cost with actual overhead).
- The definition of profit in the OER and Visualization is the same if you run OER at Cost with actual overhead (not checking the estimate overhead checkbox). Visualization does not have the other two options (running with estimated overhead or running with burdened rates). The numbers will be the closest right after overhead allocation is run, at which point the only difference would be that the burdened rates don't take in to account changes in the overhead rates over time, where the actual overhead numbers used in Visualization do

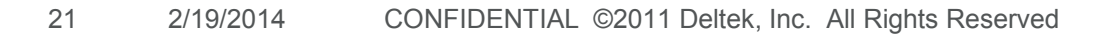

### **Dashboard Graphics & Reporting**

- Adding Graphs and Reports to your Dashboard
  - 1. First Create the Graph or Report in Reporting
  - 2. Save the Graph or Report as a favorite
  - 3. Go to your Dashboard icon at the top of your screen and click
  - 4. Select "Add Web Dashpart"
  - 5. Select the Report or Graph that you wish to add to the dashboard

|                     | visualization by Proje   |           |                                    |          |
|---------------------|--------------------------|-----------|------------------------------------|----------|
| ddress Type         | Report                   |           | -                                  | <b>-</b> |
| eport Favorite      | Visualization by Project | t 🔽       | 🔲 Hide Toolbar 📄 Always F          | Rebuild  |
| utlook Folder       | Calendar                 |           |                                    | <b>~</b> |
| ser                 | [USERNAME]               |           |                                    |          |
| Personal<br>Availab | ole Roles                | 1         | Access to all roles Assigned Roles |          |
|                     |                          |           |                                    |          |
| 30PM                |                          | Add ->    |                                    |          |
| CRMADM<br>DEFAULT   | -                        | <- Remove |                                    | -        |
| (                   | ►                        |           |                                    |          |
|                     |                          |           |                                    |          |
|                     |                          |           |                                    |          |

2/19/20

### **Dashboard Graphics & Reporting**

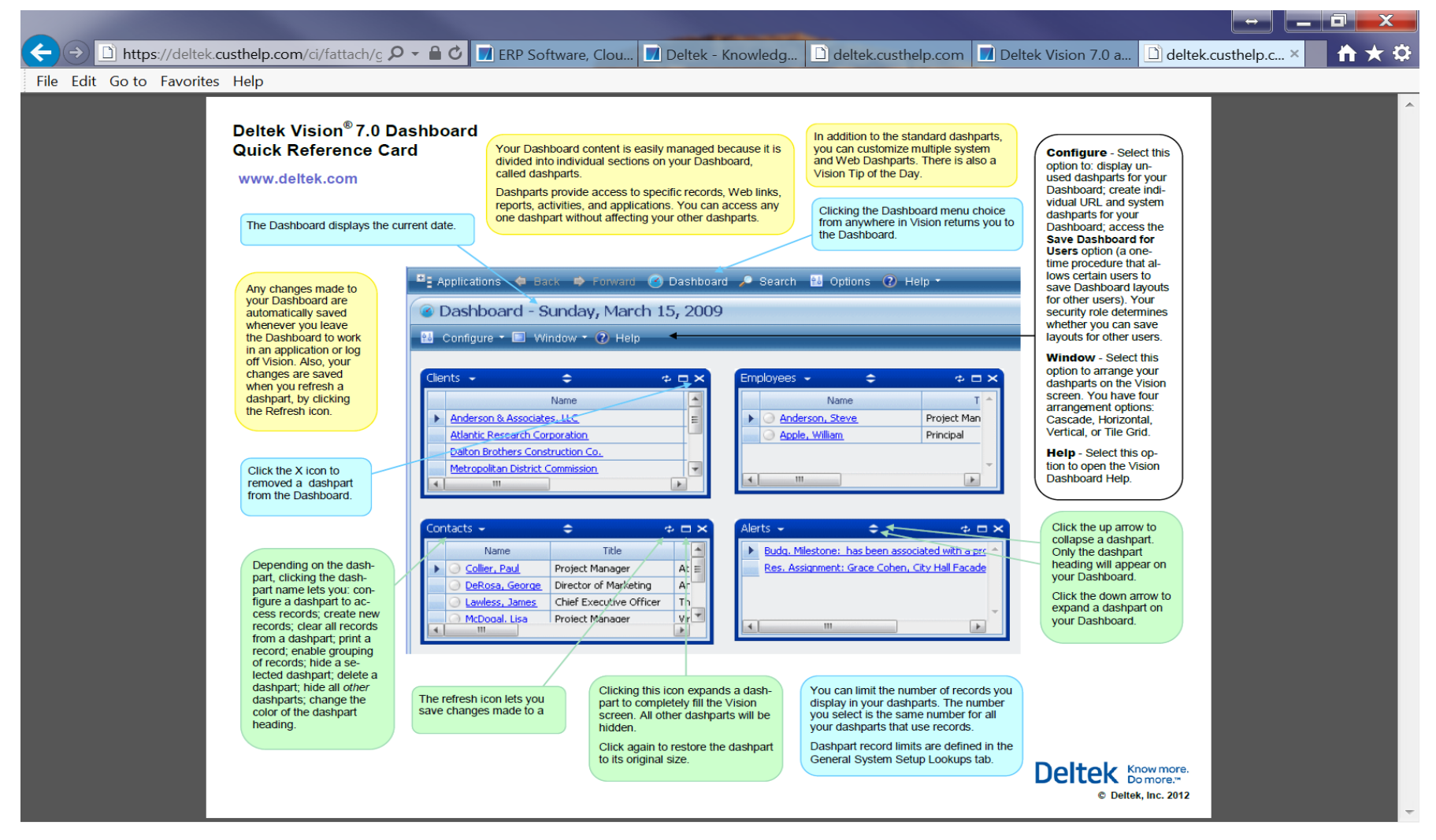

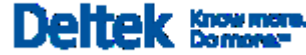

- The Cash Flow Statement focuses on liquidity, recording your company's cash transactions (inflow and outflow) for the accounting period range or year that you specify. The Cash Flow Statement is designed to meet GAAP (Generally Accepted Accounting Principles) guidelines.
- Typically, you run the Cash Flow Statement:
  - 1. For a calendar or fiscal year, to compare numbers from one year to another.
  - 2. By quarter, to compare current cash flow to that from previous quarters.
  - 3. When you need documentation to present to a bank, such as you might need when requesting a loan.
  - 4. Before generating the Cash Flow Statement, you need to establish section headings, define subsections, and map accounts to subsections.

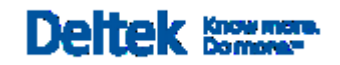

- Whereas the <u>Income Statement</u> reports cash flows on the accrual basis, takes depreciation and other abstract items into account, and focuses on profitability, the Statement of Cash Flows reports cash flows on a cash basis, and focuses on liquidity.
- The net cash flow in the Cash Flow Statement from one period to the next should equal the change in cash between the two <u>balance sheets</u> covering the same period.
- Many of the items on the Cash Flow Statement also appear on the income statement or the balance sheet. In the Cash Flow Statement, they are arranged to highlight the cash generated during the period and to show how it relates to reported earnings.

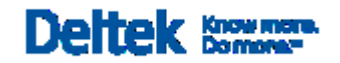

- Cash Flow Statement Headings Tab
  - Use the Cash Flow Statement Headings tab of <u>Configuration » Accounting » Cash</u> <u>Flow Statement</u> to define the section headings for each company's Cash Flow Statement. This Vision report is the same as the Statement of Cash Flows (GAAP). It reports inflows and outflows of cash during an accounting period.

| Deltek Vision - Cash Flow Statemer | nt Se | etup - Apple & Bartlett, PC - Period Ending 6/30/2005 - v7.1                                                                                                    |           |
|------------------------------------|-------|----------------------------------------------------------------------------------------------------|-----------|
| 📕 Hide Navigation 🗢 Back 🖷         | For   | orward 🕜 Dashboard 🖲 Navigator 🔣 Kona 🔎 Search 🔃 Options 🕐 Help 🔹                                                                                                    | 🔱 Log Off |
| Navigation                         |       | 😤 Cash Flow Statement Setup                                                                                                    |           |
| 🛁 Reporting                        | 4     | 🔡 Save 🕐 Help                                                                                                    |           |
| 🥪 Utilities                        |       |                                                                                                    |           |
| 🛠 Configuration                    |       | Cash Flow Statement Headings Cash Flow Statement Setup                                                                                                    |           |
| 🗄 🔀 General                        |       | 🔹 🖉 Ineed 🔹 Conv. 🗙 Delete                                                                                                    | <b>^</b>  |
| 🗉 😤 Workflow                       |       |                                                                                                    |           |
| 🗄 🌋 Security                       |       | Report Column +P Heading +P Subtot +P Subtotal Label +P                                                                                                    |           |
| 🖭 🔀 Organization                   |       | Decrating Cash Flow     Subtoal Operating Cash Flow                                                                                                    |           |
| 🗄 🔀 Planning                       |       | 2 Investing Cash Flow Subtoal Investing Cash Flow                                                                                                    |           |
| 🗉 🔀 Billing                        |       | 3 Financing Cash Flow Subtotal Financing Cash Flow                                                                                                    |           |
| E 🔀 Accounting                     |       |                                                                                                    |           |
| System Settings                    |       |                                                                                                    |           |
| Company Settings                   |       |                                                                                                    |           |
| Employee lypes                     |       |                                                                                                    |           |
| Time Analysis                      |       |                                                                                                    |           |
| Accrual Schedule                   |       |                                                                                                    |           |
| C Raaka                            |       |                                                                                                    |           |
| Sustan AD                          |       |                                                                                                    | E         |
| Company AP                         |       |                                                                                                    |           |
| Expense Code Override              | Ξ     |                                                                                                    |           |
| Accounts Receivable                |       |                                                                                                    |           |
| Overhead Allocation                |       |                                                                                                    |           |
| 🛠 User Defined Revenue             |       |                                                                                                    |           |
| 🛠 Activity Codes                   |       |                                                                                                    |           |
| 😤 Cash Flow Statement              |       |                                                                                                    |           |
| 🗄 🎇 Payroll                        |       |                                                                                                    |           |
| 🗉 🔀 Time & Expense                 |       |                                                                                                    |           |
| 🗉 😤 Purchasing & Inventory         |       | · · · · · · · · · · · · · · · · · · ·                                                                                                    |           |
| 😤 Module Activation                | ÷     | 4                                                                                                    | -         |
|                                    | -     | Contraction of the second second seco |           |
|                                    |       | Ready                                                                                                    |           |

- Configuration / Accounting / Cash Flow Statement
  - Identify the Labels for the Statement Headings
  - Then select the Statement Setup to identify the correct GL Accounts
    - ➢ AP = The sum of amounts in all liability Accounts
    - > AR The sum of amounts in all accounts mapped to AR
    - ➢ Fill in the GL accounts if you are running Multi Company

| 📲 Hide Navigation 🗢 Back 🖷                                                                                                    | ▶ F | orward 🕜 Dashboard 📧 Navigator 🔣 Kona 🔎 Search 🔛 Options 🕜 Help 🔹                                                                                                    | U Log C |
|----------------------------------------------------------------------------------------------------|-----|----------------------------------------------------------------------------------------------------|---------|
| Navigation                                                                                                    |     | 😤 Cash Flow Statement Setup                                                                                                    |         |
| Visualization<br>Data Export<br>Configuration                                                                                                    | •   | Save (?) Help                                                                                                    |         |
| Utilities     Configuration     Configuration     Configurati     |     | Cash How Statement Readings     Cash How Statement Setup       *     Test Setup       Label     *       Change in Accounts Payable     Operating Cash Flow       1     Change in Accounts Receivable       Investing Cash Flow     2       Change in Accounts Receivable     Investing Cash Flow       2     Change in Accounts Receivable       Net Income     Financing Cash Flow       3     Net Income |         |
| <ul> <li>Accrual Schedule</li> <li>Taxes</li> <li>Banks</li> <li>System AP</li> </ul>                                                                                                    |     | Insert X Delete                                                                                                    |         |
| Company AP Company AP |     | Start Account Account                                                                                                    |         |
| - 20                                                                                                    |     | Ready                                                                                                    |         |

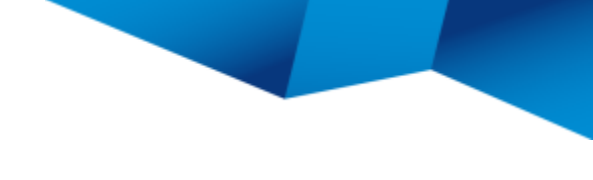

- Cash Flow Statement Report
  - > Run the Cash Flow Statement Reports by going to Reporting / Accounting / and select the report that you wish to run.

| 🎬 Hide Navigation 🗢 Back 🌩 Forward 🧭 Dashboard 🕲 Navigator 🔣 Kona 🔎 Search 😢 Options 🕧 H | Help • 🕛 Log Off                      |
|------------------------------------------------------------------------------------------|---------------------------------------|
| Navigation Accounting Reporting                                                          |                                       |
| 💼 Purchasing 🧧 🖻 Preview 🚔 Print 🛅 Schedule 🔌 Email 🔓 Download 🔓 Create Repo             | port Archive 🕡 Help                   |
| Inventory     Reports Archived Reports Current Activity                                  |                                       |
| Reporting Show Reports All                                                               |                                       |
| Company Reports *                                                                        | 🛅 Organize Favorites 💈 Refresh        |
| Contact Report Name + Options +                                                          | +P Selection +P Type +P Folder +P A   |
| Marketing Campaign                                                                       | Original Standard                     |
| Cash Flow Statement                                                                      | Original Standard                     |
| Employee Cash Journal                                                                    | Original Standard                     |
| Cash Receipts                                                                            | Original Standard                     |
| Unit Check Register                                                                      | Original Standard                     |
| Vendor Labor Cross Charge                                                                | Original Standard                     |
| Text Library Overhead Allocation                                                         | Original Standard                     |
| Payroll                                                                                  |                                       |
| Purchasing                                                                               |                                       |
| - Inventory                                                                              |                                       |
| Accounts Receivable                                                                      |                                       |
| E Billing                                                                                |                                       |
| General Ledger                                                                           |                                       |
| Accounting                                                                               |                                       |
| Project Planning                                                                         |                                       |
| Executive                                                                                |                                       |
| Visualization                                                                            |                                       |
|                                                                                          |                                       |
|                                                                                          |                                       |
| Configuration                                                                            |                                       |
| 🛶 Utilities                                                                              |                                       |
|                                                                                          | · · · · · · · · · · · · · · · · · · · |
| 🛠 Configuration 🚽 🗠                                                                      |                                       |
|                                                                                          |                                       |
| Keady                                                                                    |                                       |
|                                                                                          | - CO. 011 - 1                         |

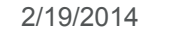

#### **Cash Flow Statement**

Select either Year to Date or a Range of periods

| Cash Flow Stateme | ent Options             |                                                                                                    |                    |             |        |          | ×              |                            |      |
|-------------------|-------------------------|----------------------------------------------------------------------------------------------------|--------------------|-------------|--------|----------|----------------|----------------------------|------|
|                   |                         | Cash Flow Stater                                                                                                    | ment Options       |             |        |          |                |                            | X    |
| General Layout    |                         |                                                                                                    |                    |             |        |          |                |                            |      |
| Report Name       | Cash Flow Statement     | General Layout                                                                                                    |                    |             |        |          |                |                            |      |
|                   |                         | Report Name                                                                                                    | Cash Flow Statemer | nt          |        |          |                |                            |      |
| Time Frame        |                         | incportation of                                                                                                    | Cubin for Statemen |             |        |          |                |                            |      |
| Year-to-Date      |                         | Time Frame                                                                                                    |                    | Range of Pe | eriods |          |                |                            |      |
| Range of Peri     | ods                     | Year-to-Da                                                                                                    | te                 |             |        |          | Column Heading |                            |      |
|                   |                         | Range of Person Research Person Research Pe | eriods             | 6/2005      | -      | 6/2005 💌 |                | June 2005                  |      |
|                   |                         |                                                                                                    |                    | 5/2005      | -      | 5/2005   | ; <b>•</b>     | May 2005                   |      |
|                   |                         |                                                                                                    |                    | 4/2005      | •      | 4/2005   | ; <b>•</b>     | April 2005                 |      |
|                   |                         |                                                                                                    |                    | 3/2005      | -      | 3/2005   | ; <b>•</b>     | March 2005                 |      |
| Select all Organ  | izations                |                                                                                                    |                    |             |        |          |                |                            |      |
| Organization      | Name                    | Select all Org                                                                                                    | anizations         |             |        |          | Select all     | Banks                      |      |
| BO:AD             | Boston Admin            |                                                                                                    |                    |             |        |          | Jereet on      |                            |      |
| BO:AR             | Boston Architecture     | Organization                                                                                                    | Na                 | ame         | ^      |          | Bank           | Description                |      |
| BO:EN             | Boston Engineering      | BO:AD                                                                                                    | Boston Admin       |             |        | В        | oston          | Baybank - Boston           |      |
| CO:00             | Corporate               | BO:AR                                                                                                    | Boston Architectu  | ire         |        | C        | orporate       | Baybank - Corporate        |      |
| DC:AD             | Washington Admin        | BO:EN                                                                                                    | Boston Engineeri   | ng          |        | S        | F Eng.         | Baybank - SF Engineering   |      |
| DC:AR             | Washington Architecture | CO:00                                                                                                    | Corporate          |             |        | S        | F Env.         | Baybank - SF.Environmental |      |
| •                 |                         | DC:AD                                                                                                    | Washington Admi    | in          |        |          |                |                            |      |
|                   |                         | DC:AR                                                                                                    | Washington Archi   | itecture    |        | -        |                |                            | -    |
|                   |                         | •                                                                                                    |                    |             | - F    |          |                |                            |      |
| Options           | 🧰 👻 🗌 Organi:           | ze                                                                                                    |                    |             |        |          |                |                            |      |
|                   |                         |                                                                                                    |                    |             |        |          |                |                            |      |
|                   |                         |                                                                                                    |                    |             |        |          |                |                            |      |
|                   |                         | Options                                                                                                    |                    | 🔁 🕇 🗌 Orna  | nize   | Def      | ault           | Apply Cancel               | Help |
|                   |                         | Options                                                                                                    |                    | 🚞 🔻 🗌 Orga  | nize   | Def      | ault           | Apply Cancel               | Help |

Dere

### **Cash Flow Statement**

Preview the Cash Flow Statement Report

| Cash Flow Statement                                   | a 100 - 10                                  |                 |                                                         | X                 |                             |                   |                   |
|-------------------------------------------------------|---------------------------------------------|-----------------|---------------------------------------------------------|-------------------|-----------------------------|-------------------|-------------------|
|                                                       |                                             | 1               | Cash Flow Statement                                     |                   |                             |                   |                   |
| ◀ ◀ 1 of 1 ▶ ▶     🖹 🤹   🚔 🗋 🔛                        | 😂 🔥 🔎 🔞 🗌                                   | 100%            |                                                         |                   |                             | 4                 | >                 |
| Cash Flow Statement                                   |                                             |                 | I of 1 ▶ ▶  🛛 S 🐺 🗋 🛍 🍇                                 | 🕥 🗸 起             | 100% • Find                 | A                 | 1 🕮 😔             |
| ousin now oracement                                   |                                             |                 | Cash Flow Statement                                     |                   |                             | Monday, Fe        | bruary 17, 2014   |
| Apple & Bartlett, PC                                  |                                             |                 | Apple & Bartlett DC                                     |                   |                             |                   | 4:04:41 PM        |
| Organizations: All Organizations                      |                                             |                 | Apple & bartiett, PC                                    |                   |                             |                   |                   |
| Bank Codes: All Banks                                 |                                             |                 | Organizations: All Organizations                        |                   |                             |                   |                   |
|                                                       |                                             |                 | Bank Codes: All Banks                                   |                   |                             |                   |                   |
|                                                       | June 2005                                   | May 20          |                                                         | Vear to Date      | 2004                        | 2003              |                   |
|                                                       |                                             |                 |                                                         | Teal-to-bate      | 2004                        | 2003              |                   |
| Operating Cash Flow                                   | 07.000.00                                   | 101.005         | Operating Cash Flow                                     |                   |                             |                   |                   |
| Change in Accounts Payable                            | 37,823.68                                   | 134,995.        | Change in Accounts Payable                              | 454,922.12        | 83,091.21                   |                   |                   |
| Subtotal Operating Cash Flow                          | 37,823.68                                   | 134,995.        | Subtotal Operating Cash Flow                            | 454,922.12        | 83,091.21                   |                   |                   |
| Investing Cash Flow                                   | (900 452 25)                                | (247 000 2      | Change in Accounts Receivable                           | (2 085 372 95)    | 151 564 68                  |                   |                   |
| Subtetel Investing Ceeb Flow                          | (009,452.25)                                | (317,009.3      | Subtotal Investing Cash Flow                            | (2.085.372.95)    | 151,564,68                  |                   |                   |
| Subtotal Investing Cash Flow                          | (009,452.25)                                | (317,009.3      | Financing Cash Flow                                     | (2,000,012,000)   | 101,001,00                  |                   |                   |
| Nationaria                                            | 2 110 000 05                                | 202.252         | Net Income                                              | 1,788,145.96      | (414,281.66)                |                   |                   |
| Subtotal Einansing Cash Flow                          | 2,119,000.95                                | 302,252.        | Subtotal Financing Cash Flow                            | 1,788,145.96      | (414,281.66)                |                   |                   |
| Total Cash Flow                                       | 2,119,000.95                                | 302,252.        | Total Cash Flow                                         | 157,695.13        | (179,625.77)                |                   |                   |
| Cash at beginning of period range                     | 1,347,372.30                                | 119,359.        | Cash at beginning of year                               | 27,492.75         | Subtotal Operating C        | ash Flow Previous | Year 2            |
| Cash at beginning of period range                     | 140,292.09                                  | 55,000.         | Cash at end of year                                     | 185,187.88        | 693.78                      | 180,319.55        |                   |
| Cash at end of period range                           | 1,492,005.07                                | 175,220.        | Warning The ending cash does not match postings         | to the selected n | napped bank accounts in yea | r 2005 year       |                   |
| March 2005. Please confirm all G/L accounts are inclu | s to the selected ma<br>uded in Cash Statem | apped bank acc  | 2004. Please confirm all G/L accounts are included in C | ash statement s   | etup.                       |                   | Design of a first |
| v7.1.512 (ADMIN)                                      |                                             | ioni ootupi     | V7.1.513 (ADMIN) -                                      |                   |                             |                   | Page 1 of 1       |
| V7.1.515 (ADMIN) -                                    | V                                           | Varning Message |                                                         |                   |                             |                   |                   |
|                                                       |                                             |                 |                                                         |                   |                             |                   |                   |
|                                                       |                                             |                 |                                                         |                   |                             |                   |                   |
|                                                       |                                             |                 |                                                         |                   |                             |                   |                   |
|                                                       |                                             |                 |                                                         |                   |                             |                   |                   |
|                                                       |                                             |                 |                                                         |                   |                             |                   |                   |
|                                                       |                                             |                 |                                                         |                   |                             |                   |                   |
|                                                       |                                             |                 |                                                         |                   |                             |                   |                   |
|                                                       |                                             |                 |                                                         |                   |                             |                   |                   |
|                                                       |                                             |                 |                                                         |                   |                             | )eltel            | Know more.        |

# **Questions / Discussion**

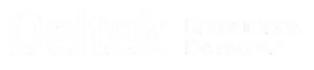